## วิธีการส่งคำสั่งซื้อขาย ( Place Order )

หลังจาก Login เข้าสู่ระบบแล้ว สามารถเข้าหน้าจอการสั่งซื้อสั่งขายได้โดยวิธีดังนี้

1. กด Function Key [\*] สำหรับการสั่งซื้อ หรือ กด [-] สำหรับการส่งคำสั่งขาย

| 🕘 iFIS Inve  | estor \ | /IP - | Microsoft Int | ternet Explo | rer   |           |           |         |           |                        |           |              |
|--------------|---------|-------|---------------|--------------|-------|-----------|-----------|---------|-----------|------------------------|-----------|--------------|
| ORDERS /     | CON     | FIRM  | ATIONS        |              |       |           |           |         |           |                        |           | Page 1       |
| A/0 9002     |         | SYF   | RUS INTERN    | ET TRADIN    | G CD  | 1 LIMIT 1 | 00,000    | CREDIT  | -AVA 95,  | 602.61 <mark>SH</mark> | IORT-CR   |              |
| ACC 99011    | 18      | INT   | ERNET ACC     | OUNT FOR     | IT CT | C ACT I   |           | TOTAL-E | }         | то                     | TAL-S     |              |
| ORDER#       | S       | ST    | DCK           | VOLUME       | PRICE | MATCHED   | UNMATCH   | MVOLU   | JME MPRIC | E PUBLIS               | SH ORD_S1 | TOS          |
| 2504         | В       | ΤM    | B             | 100          | 2.88  |           | 100       |         |           |                        | OPEN      | 1            |
| 2503         | В       | BB    | L             | 100          | 41    |           | 100       |         |           |                        | OPEN      | 1            |
|              |         |       |               |              |       |           |           |         |           |                        |           |              |
|              |         |       |               |              |       |           |           |         |           |                        |           |              |
| <b>STOCK</b> |         | _     | SIDE          | All          |       |           |           |         |           |                        | _         | Cancel Order |
| STOCK        |         |       | VOLUME        | BID          | OFFER | VOLUME    | STOCK     |         | VOLUME    | BID                    | OFFER     | VOLUME 1     |
| КК           |         | N     | 272,800       | 33.00        | 33.25 | 237,700   | SATTEL    | +       | 464,000   | 25.75                  | 26.00     | 617,300      |
| IFCT         | +       | Ν     | 227,100       | 6.40         | 6.45  | 157,800   | PTTEP     |         | 70,400    | 160                    | 161       | 92,900       |
| ATC          | +       |       | 326,400       | 18.90        | 19.00 | 181,000   | LALIN     | +       | 15,300    | 39.75                  | 40.00     | 27,700       |
| PTT          |         | Ν     | 115,800       | 72.00        | 72.50 | 391,300   | KK        | - N     | 272,800   | 33.00                  | 33.25     | 237,700      |
| PTTEP        |         |       | 70,400        | 160          | 161   | 92,900    | LH        |         | 338,800   | 8.80                   | 8.85      | 195,800      |
| N-PARK       | +       |       | 601,900       | 5.40         | 5.45  | 188,900   | BBL       |         | 297,400   | 58.50                  | 59.00     | 355,700      |
| TPI          |         |       | 126,600       | 10.20        | 10.30 | 1,229,000 | PTTEP     |         | 70,400    | 160                    | 161       | 92,900       |
| AMATA        | +       |       | 1,663,500     | 5.50         | 5.55  | 488,100   | TA        |         | 752,100   | 6.50                   | 6.60      | 278,600      |
| КТВ          | +       |       | 249,400       | 8.95         | 9.00  | 14,300    | LH        |         | 338,800   | 8.80                   | 8.85      | 195,800      |
| KBANK        | +       |       | 146,900       | 38.50        | 38.75 | 396,900   | KK        | - N     | 272,800   | 33.00                  | 33.25     | 237,700      |
| SHIN         |         |       | 13,200        | 19.30        | 19.40 | 884,800   |           |         |           |                        |           |              |
| ADVANC       |         |       | 489,800       | 58.50        | 59.00 | 169,900   | KK        | - N     | 272,800   | 33.00                  | 33.25     | 237,700      |
| SIDE         | STOC    | ж     | VOLUME        | PRIC         | e pi  | JBLISH CO | ON TTF OT | BD      | 1,536,200 | 4.12                   | 4.14      | 169,600      |
| BUY TM       | IB      |       |               |              |       |           |           |         | 2,132,800 | 4.10                   | 4.16      | 1,764,000    |
| FL: 2.88     | CE      | 5.    | 30            | PWD          |       |           |           |         |           |                        |           |              |
|              |         |       |               |              |       |           |           |         |           |                        |           |              |
| 12.98.2 5    | ET50    | :     | 31.80 -(      | 0.09         | SET : | 495.01 4  | 0.17 7.67 | 1.16M   | 155 67    | 116                    | М : В     | 13:58:00     |
| SYRUS        |         |       |               |              | MAI : |           | 2         | 9.13M   |           |                        |           | 05-08-03     |

<u>คำแนะนำ:</u> หน้าจอจะแบ่งออกเป็น 3 ส่วน ประกอบไปด้วย

**ส่วนที่ 1** จะเป็นหน้าจอ View Order Confirmation ซึ่งจะแสดงถึงรายละเอียดของ Order ต่างๆ ที่ลูกค้า ได้ส่งคำสั่งซื้อขายผ่านระบบ พร้อมแสดงสถานะของ Order โดยสามารถกดปุ่ม Page Up / Page Down เพื่อดูข้อมูลในลำดับถัดไปได้ หรือ กด และสามารถ Cancel Order ได้จากส่วนนี้ **ส่วนที่ 2** จะเป็นหน้า Best Bid Best Offer ที่ลูกค้าได้เคย กำหนดไว้

**ส่วนที่ 3** จะเป็นส่วนที่ใช้สำหรับคีย์คำสั่งซื้อขาย

ใส่ชื่อหุ้น ที่ท่านต้องการซื้อหรือขาย (ขึ้นกับถูกค้ากด Function Key [\*] หรือ[-] ก่อนเข้ามา)

| SIDE   | STOCK      | VOLUME      | PRICE  | PUBLISH | CON | TTF | OT | BD | 336,900 | 58.50 | 58.50 | 3,500   |
|--------|------------|-------------|--------|---------|-----|-----|----|----|---------|-------|-------|---------|
| BUY    | BBL        |             |        |         |     |     |    |    | 938,800 | 58.00 | 59.00 | 361,200 |
| FL: 41 | .00 CE: 76 | .00 SPD 0.5 | 50 PWD |         |     |     |    |    |         |       |       |         |

3. ใส่งำนวน ( Volume ) และราคา ( Price ) ที่ต้องการ

| SIDE     | STOCK      | VOLUME      | PRICE | PUBLISH | CON | TTF | OT | BD | 244,000 | 58.50 | 58.00 | 150,000 |
|----------|------------|-------------|-------|---------|-----|-----|----|----|---------|-------|-------|---------|
| BUY BE   | }L         | 1,000       | 58.50 |         |     |     |    | м  | 948,800 | 58.00 | 58.50 | 130,900 |
| FL: 41.0 | 0 CE: 76.0 | 00 SPD 0.50 | PWD   |         |     |     |    |    |         |       |       |         |

4. ระบุรหัสลับ (Password ) ก่อน ส่งคำสั่งซื้อขาย และกดปุ่ม [Enter]

| SIDE     | STOCK      | VOLUME      | PRICE       | PUBLISH | CON | TTF | OT | BD | 942,800 | 58.00 | 58.50 | 189,900 |
|----------|------------|-------------|-------------|---------|-----|-----|----|----|---------|-------|-------|---------|
| BUY B    | BL         | 1,000       | 58.50       |         |     |     |    | м  | 534,800 | 57.50 | 59.00 | 361,200 |
| FL: 41.0 | 00 CE: 76. | 00 SPD 0.50 | PWD ******* |         |     |     |    |    |         |       |       |         |

5. หากระบุ Password ถูกต้อง จะได้รับ Order Number โดยที่หน้าจอ จะขึ้น Message ดังรูป

## " Order Being Send Order Number 2560 "

6. ลูกค้าสามารถดูสถานะของ Order ที่ได้ส่งคำสั่งซื้อ/ขายไป จาก ข้อมูลในส่วนที่ 1

| ORDERS / CO | NFIRMATION | S                          |          |           |             |            |        |                | Page 1 |
|-------------|------------|----------------------------|----------|-----------|-------------|------------|--------|----------------|--------|
| A/0 9002    | SYRUS IN   | TERNET TRADING             | CD       | 1 LIMIT   | 100,000     | CREDIT-AVA | 100,00 | 0.00 SHORT-CR  |        |
| ACC 990118  | INTERNET   | ACCOUNT FOR IT             | CT       | C ACT     | I           | TOTAL-B    |        | TOTAL-S        |        |
| ORDER#      | S STOCK    | VOLUME                     | PRICE    | MATCHE    | D UNMATCH   | MVOLUME    | MPRICE | PUBLISH ORD_ST | T O S  |
| 2504        | B TMB      | 100                        | 2.88     |           | 100         |            |        | CANCEL         | 1      |
| 2503        |            | 100                        |          |           |             |            |        | CANCEL         |        |
|             |            |                            |          |           |             |            |        |                |        |
|             |            |                            |          |           |             |            |        |                |        |
| STOCK       |            | SIDE <mark>All Ca</mark> n | cel Orde | er Number | 2503 ,Enter | PIN        | Co     | nfirm Cancel   |        |

## <u>วิธีการยกเลิกคำสั่งซื้อขาย (Cancel Order)</u>

1 .ใช้ Mouse ทำการ Click ที่ Order ที่ด้องการ Cancel ( Ord\_ST - Order Status ด้องไม่เท่ากับ Match )

| ແດ້     | ้ว Click ที่ ปุ่ม | Cancel Orde              | er 📙       | Lancel Urd   | <mark>ier</mark> หรือ | กดปุ่ม "C" | เพื่อ Ca | ncel       |         |                    |
|---------|-------------------|--------------------------|------------|--------------|-----------------------|------------|----------|------------|---------|--------------------|
| ORDER#  | S STOCK           | VOLUME                   | PRICE      | MATCHED      | UNMATCH               | MVOLUME    | MPRICE   | PUBLISH OF | RD_ST T | 0 S                |
| 2787    | B BBL             | 1,000                    | 41         |              | 1,000                 |            |          | 01         | PEN     | 1                  |
| 2740    | B BBL             | 1,000                    | 41         |              | 1,000                 |            |          | C/         | ANCEL   | 1                  |
| 2736    | B BBL             | 1,000                    | 41         |              | 1,000                 |            |          | C/         | ANCEL   | 1                  |
| 2729    | B BBL             | 1,000                    | 41         |              | 1,000                 |            |          | C/         | ANCEL   | 1                  |
| STOCK 1 |                   | SIDE <mark>All Pr</mark> | ess 'C' to | Cancel Order | ſ                     |            |          |            | Cancel  | <mark>Order</mark> |

2 . จากนั้นหน้าจอจะขึ้นหน้าจอให้ใส่ Password (Enter PIN) และกด Enter หรือกดปุ่ม Confirm เพื่อขืนขันการ Cancel Order ดังกล่าว

| ORDER#  | S STOCK | VOLUME      | PRICE       | MATCHED     | UNMATCH    | MVOLUME | MPRICE | PUBLISH ORD_ST | TO | S |
|---------|---------|-------------|-------------|-------------|------------|---------|--------|----------------|----|---|
| 2787    |         | 1,000       |             |             | 1,000      |         |        | OPEN           |    |   |
| 2740    | B BBL   | 1,000       | 41          |             | 1,000      |         |        | CANCEL         |    | I |
| 2736    | B BBL   | 1,000       | 41          |             | 1,000      |         |        | CANCEL         |    | I |
| 2729    | B BBL   | 1,000       | 41          |             | 1,000      |         |        | CANCEL         |    | I |
| STOCK 1 |         | SIDE All Ca | ancel Order | Number 2787 | 7 ,Enter P | PIN     | Co     | nfirm Cancel   |    |   |

## 3. ผลที่ได้ Order 2787 จะถูก Cancel ปรากฏดังภาพ

| ORDER#  | S STOCK | VOLUME      | PRICE       | MATCHED      | UNMATCH | MVOLUME | MPRICE | PUBLISH ORD_ST | T O S       |
|---------|---------|-------------|-------------|--------------|---------|---------|--------|----------------|-------------|
| 2787    |         | 1,000       |             |              |         |         |        | CANCE          |             |
| 2740    | B BBL   | 1,000       | 41          |              | 1,000   |         |        | CANCE          | L I         |
| 2736    | B BBL   | 1,000       | 41          |              | 1,000   |         |        | CANCE          | L I         |
| 2729    | B BBL   | 1,000       | 41          |              | 1,000   |         |        | CANCE          | L I         |
| STOCK 1 |         | SIDE All PI | ress 'C' to | Cancel Order |         |         |        | C              | ancel Order |

4. เสร็จสิ้นการ Cancel Order